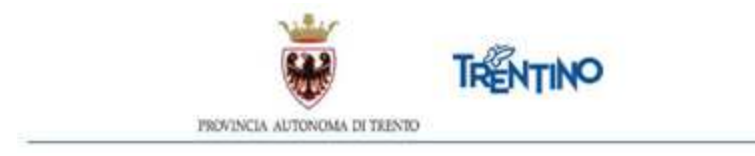

## **Personale Assistente di laboratorio scolastico, Assistente educatore e Collaboratore scolastico**

## Immissione in ruolo

## anno scolastico 2025/2026

## ISTRUZIONI PER LA FIRMA DIGITALE DEL CONTRATTO DI ASSUNZIONE A TEMPO INDETERMINATO DI ASSISTENTE DI LABORATORIO SCOLASTICO, ASSISTENTE EDUCATORE E COLLABORATORE SCOLASTICO TRAMITE FIRMA DIGITALE DA REMOTO

Il presente documento contiene le istruzioni operative per la visualizzazione e la firma digitale da remoto del contratto di assunzione a tempo indeterminato per le figure professionali di assistente di laboratorio scolastico, assistente educatore e collaboratore scolastico.

La firma digitale da remoto è una firma digitale qualificata rilasciata da InfoCert S.p.A.

Per accedere al Sistema e sottoscrivere il contratto, selezionare l'indirizzo presente nella mail o nel messaggio SMS ricevuti nei giorni successivi alla chiusura della procedura di chiamata unica.

Il testo della email è il seguente:

Gentile **MARIA ROSSI** (c.f. **RSSMRA63D48L329Q**) Le inviamo il seguente link <u>https://top-cloud.infocert.it/fe/?id=d92789a8-723e-49de-885d-xxxxxxxxx</u> ove collegarsi per sottoscrivere il contratto di **Assunzione a tempo indeterminato MECCANICA - ASSIST. DI LAB. SCOLASTICO**, tramite firma digitale da remoto.

La informiamo che è necessario completare la procedura 18.00 di mercoledì 30 luglio 2025 In Vivoscuola trova la nota tecnica per la sottoscrizione da remoto del contratto.

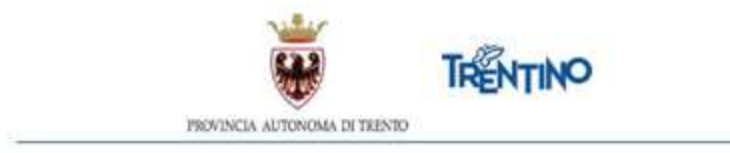

**IMPORTANTE:** dal giorno successivo la firma del contratto, giovedì 31 luglio 2025, pena la decadenza dal contratto stesso, è necessario collegarsi al seguente <u>link</u>

e provvedere alla compilazione e all'inoltro al Servizio competente della modulistica relativa alle cause di incompatibilità,

Informativa privacy e dichiarazione sostitutiva di certificazione, seguendo le indicazioni della relativa nota tecnica.

È necessario inoltre prendere visione del codice di comportamento consultabile al seguente link

**ATTENZIONE**: il processo di firma, in conformità alle direttive dell'Agenzia per l'Italia Digitale (AgID), deve concludersi **entro 1 ora** dal momento in cui si accede al link.

Per poter accedere devi autenticarti.

L'autenticazione può essere effettuata esclusivamente con l'identità SPID (Sistema Pubblico di Identità Digitale) rilasciata da uno dei gestori di identità digitale accreditati dall'Agenzia per l'Italia digitale.

Per informazioni su SPID leggi quanto riportato nella pagina dedicata: <u>https://www.spid.gov.it/cos-e-spid/come-attivare-spid/</u>

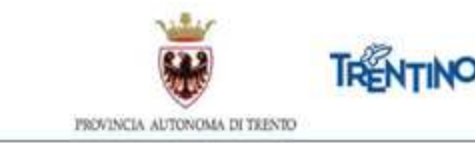

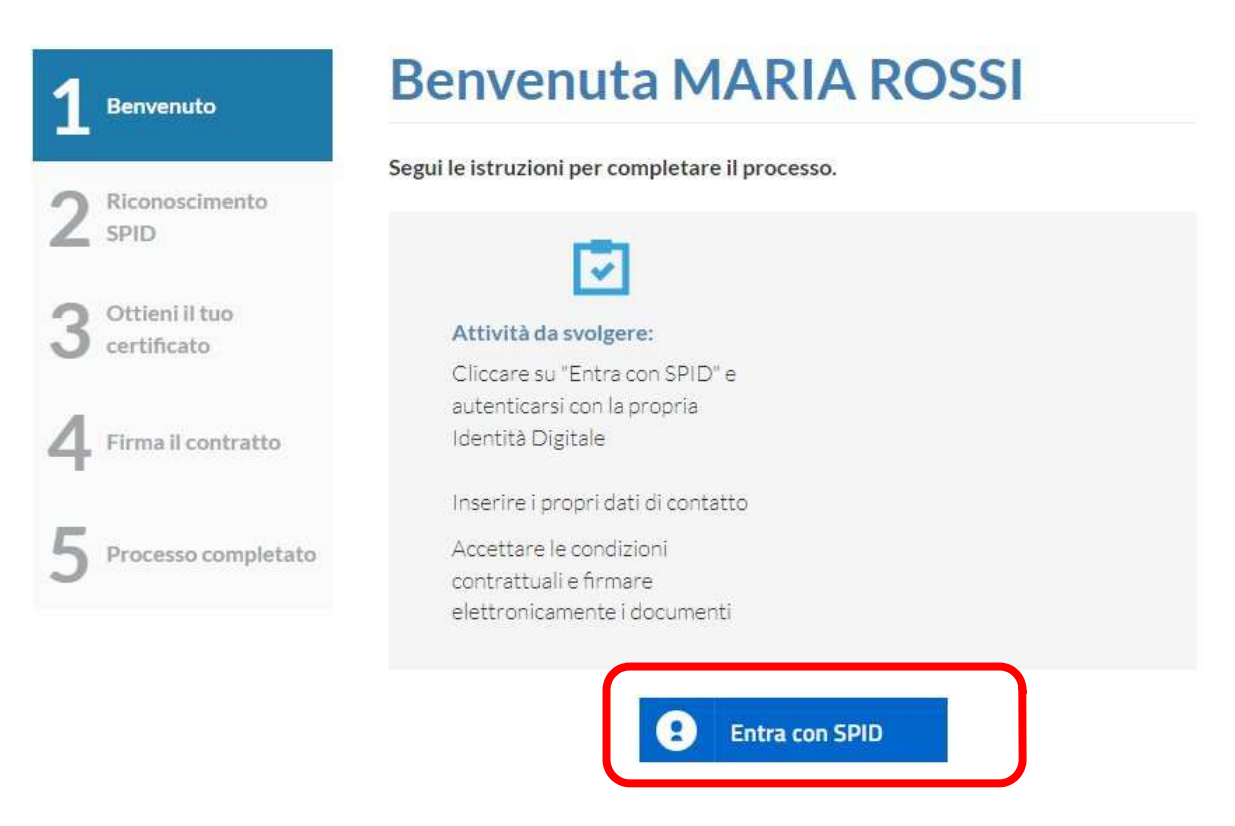

Dopo aver effettuato l'autenticazione, richiedi il certificato per la firma digitale qualificata cliccando il pulsante "Richiedi il Certificato".

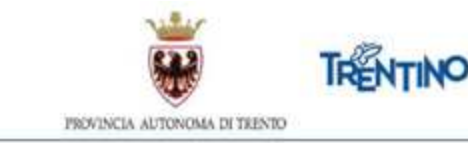

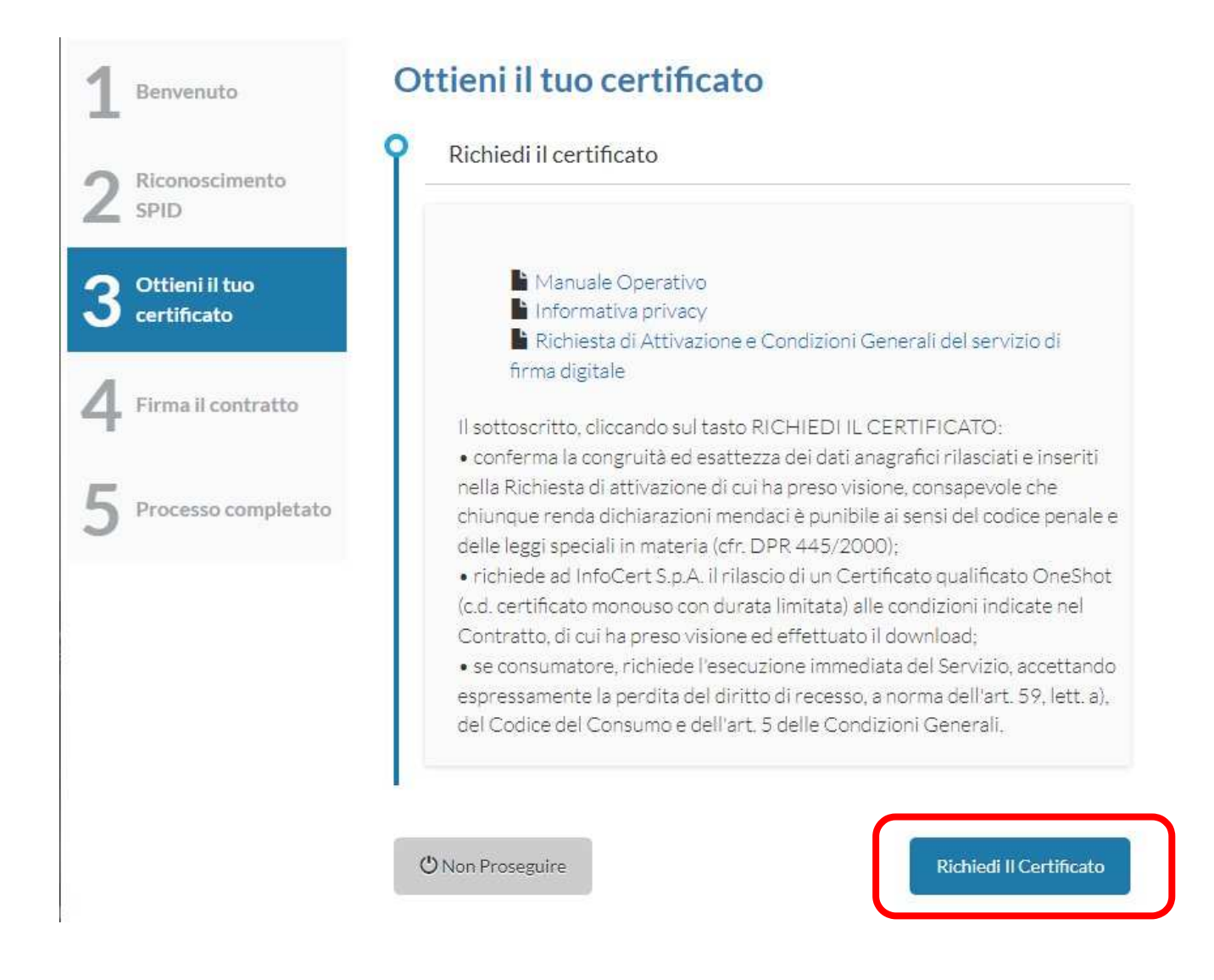

Il sistema presenta innanzitutto la richiesta di attivazione del servizio di firma digitale. Puoi prendere visione del contratto InfoCert scorrendo il documento PDF.

Se vuoi puoi anche scaricare il file sul tuo computer selezionando il link "Dowload PDF".

Spuntare le due caselle di approvazione e premere il pulsante "Procedi".

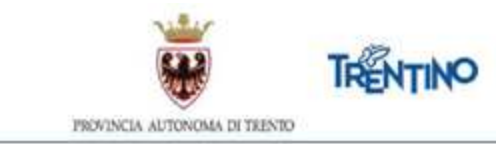

| Benvenuto                     | Firma il contratto                                                                                                    |
|-------------------------------|----------------------------------------------------------------------------------------------------|
| Riconoscimento<br>SPID        | O Contratto InfoCert                                                                                                    |
| Ottieni il tuo<br>certificato | ① Q ↑ ↓ 1 di 4 - + Larghezza pagina ∨ 第 1 冊 1 冊 2 ■ ※                                                                                                    |
| Firma il contratto            | Vers. 25 Rebéraio 2022                                                                                                    |
| 5 Processo<br>completato      | infeCent 5, p.A. ("InfeCent") corge il Sonvisio di Firme Digitale ("Sanvisio FO") in fevere dei Porsonale dei Companto Souche delle Provincia<br>autonome di Tronto ("SP"), per il tramito di Trontino Digitale 5, p.A., sosistà in house ai sonal delle statute sociale, delle disposisioni normative<br>contenute negli anti, 7 e 22 dei di 3, p.8/2020 e suni, a della Comvenciero na di maca. 42276 dei 24 maggio 2023 stipulate tra il Previncia e<br>trontino tigitale 5, A. a reprevate son dellescontono. 70 dei 13 aprile 2023, el invitto il une specifice contro su serieli di forma digitale tra<br>infectori 5, p.A. of trontino Elgitale 5, a.<br>Il astasconto Trontino Elgitale 5, a.<br>Il astasconto Trontino Elgitale 5, a.<br>Sonvicio 50 fornico da infectori, nel itamini di cui alle Condizioni Convento di Lorento di allo progetto dal 57, è interessate a fruire dei<br>sontizzio di progri dei su empiri di suggito Condizio Convento di Lorento di applica reportato. A tal fine, conforme la congrupta del<br>contesci di progri dei suggito di progri dei scognito i postenziale dell'erit. 4 dei D.P.R. 448/DODO, comsecola chi, chiunguo renda dichianadioni<br>mendato è punche di si condizio dei loggi appendiale dell'erit. 4 dei D.P.R. 448/DODO, comsecola chi, chiunguo renda dichianadioni<br>mendato è punche di su consi dei condizio delle loggi appendiali in materia (art. 78 dei D.R.R. 445/DODO). |
|                               | DATI (255UBATOR) (I campi contrassognati con (*) sono pubblicati con il contrificato)       Codice Flucale (*)     SCLMTNS3D49L329Q       Cognome (*)     Scallet       Dete di nascite (*)     UorU+/ 1 M03       Luego di nascite     TRANSACQUA   Previncie TN                                                                                                    |
|                               | <ul> <li>Download PDF</li> <li>Approvo le Condizioni Generali che mi sono state sottoposte e confermo che intendo firmare il Contratto;</li> <li>Approvo specificatamente, ai sensi degli artt. 1341 e 1342, c.c., le disposizioni delle Condizioni Generali di<br/>Contratto di seguito indicate: Sezione I-A: art. 1 (Termini e condizioni del Servizio FD); art. 3 (Responsabilità del<br/>Titolare); art. 5 (Conclusione del Contratto/Diritto di recesso.); art. 6 (Disponibilità del Servizio); art. 8<br/>(inocedure di reclamo e risoluzione delle controversie); Sezione I-B: art. 9 (Oggetto); art. 12 (Obblighi del<br/>Titolare); art. 13 (Obblighi del TSP); art. 14 (Durata del Contratto e validità del Certificato); art. 16 (Revoca,<br/>sospensione e ripristino del Certificato); art. 17 (Responsabilità del TSP); art. 18 (Risoluzione del rapporto).</li> </ul>                                                                                                    |
|                               |                                                                                                    |
|                               | Contratto SCLMTN63D48L329Q 2023-07-27                                                                                                    |

Successivamente viene presentato il tuo contratto predisposto dal Servizio per il reclutamento e la gestione del personale della scuola.

Puoi prendere visione del contratto scorrendo il documento PDF. Se vuoi puoi anche scaricare il file sul tuo computer selezionando il link "Dowload PDF".

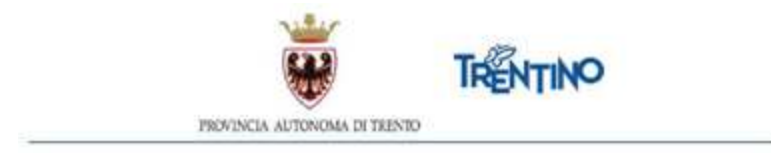

Spuntare la casella di approvazione delle condizioni contrattuali e premere il pulsante "Procedi".

| Benvenuto                     | Firma il contratto                                                                                                    |
|-------------------------------|----------------------------------------------------------------------------------------------------|
| Riconoscimento SPID           | Contratto InfoCert                                                                                                    |
|                               | Esempio Contratto Business NON VISIBILE                                                                                                    |
| Ottieni il tuo<br>certificato |                                                                                                    |
|                               | 四 Q 个 V 1 di 2 + Langhezza pagina · 第 법 문 법 및 >                                                                                                    |
| Firma il contratto            | N.S.C.                                                                                                    |
| Processo completato           | TRENTINO                                                                                                    |
|                               | PROVINCIA AUTONOMA DI TRENTO                                                                                                    |
|                               | SERVIZIO PER IL RECLUTAMENTO E LA GESTIONE DEL PERSONALE DELLA SCUOLA<br>UFFICIO CONCORSI E ASSUNZIONI PERSONALE DELLA SCUOLA                                              |
|                               | LA DIRIGENTE                                                                                                    |
|                               | Visto l'art. 63 comma 2 bis della legge provinciale 03 aprile 1997, n. 7, relativo alla copertura del fabbisogno di personale a tempo indeterminato e a tempo determinato. |
|                               | Download PDF                                                                                                    |
|                               | Apprivo le condizioni contrattuali                                                                                                    |
|                               | Codice di sicurezza (OTP)                                                                                                    |
|                               |                                                                                                    |
|                               |                                                                                                    |

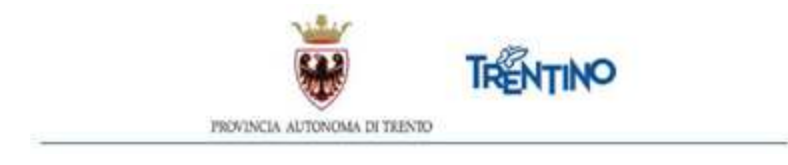

Inserisci il codice di sicurezza OTP che hai ricevuto nell'SMS sul tuo cellulare e premi il pulsante "Procedi".

| 1     Benvenuto     Fi       2     Riconoscimento     Image: SPID       3     Ottieni il tuo certificato     Image: SPID | Firma il contratto     Contratto InfoCert                                                                                                    |
|----------------------------------------------------------------------------------------------------|----------------------------------------------------------------------------------------------------|
|                                                                                                    | Contratto SCLMTN63D48L329Q 2023-07-27<br>Codice di sicurezza (OTP)                                                                                        |
| 4 Firma il contratto<br>5 Processo<br>completato                                                                         | Codice di sicurezza (OTP)<br>Inserisci il codice di sicurezza OTP (One Time Password) che ti abbiamo appena inviato via SMS sul tuo cellulare.<br>7622027 |
|                                                                                                    | Non hai ricevuto l'OTP? <b>Reinvia OTP</b>                                                                                                    |
|                                                                                                    | O Non Proseguire                                                                                                    |

A questo punto non ti resta che terminare la procedura premendo il pulsante "Completa".

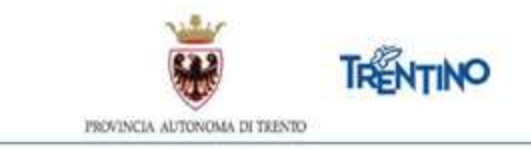

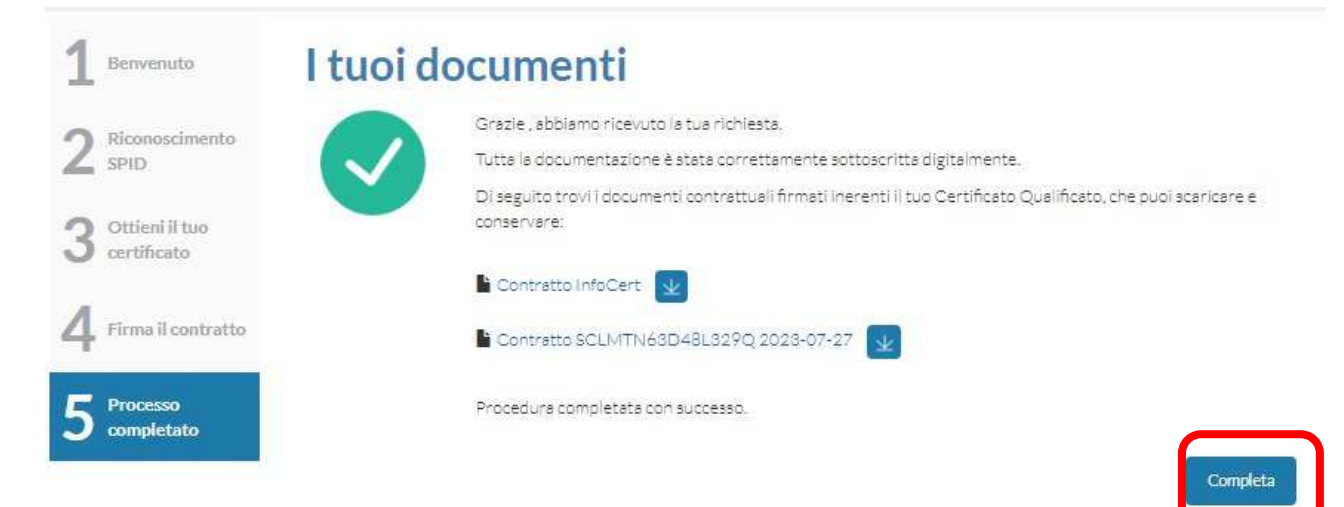

Al termine del processo di firma digitale, è possibile scaricare il contratto.

Per visualizzare il contenuto selezionare il file, con il tasto destro del mouse selezionare la voce 'Apri con' e scegliere uno degli strumenti proposti.

Se si sceglie di visualizzare con Adobe Reader in calce al documento si visualizzerà una spunta verde in corrispondenza della firma del contraente, come in figura:

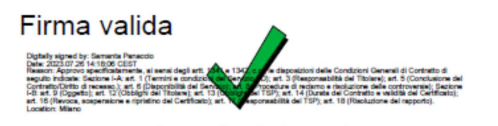

Se si sceglie di visualizzare con un browser in calce al documento si visualizzerà un punto interrogativo giallo, come in figura;

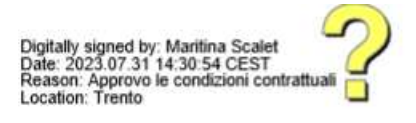

Chiudere il browser per terminare le operazioni.

Successivamente, dopo che la Dirigente del Servizio per il reclutamento e la gestione del personale della scuola avrà firmato, sarà inviato all'indirizzo email

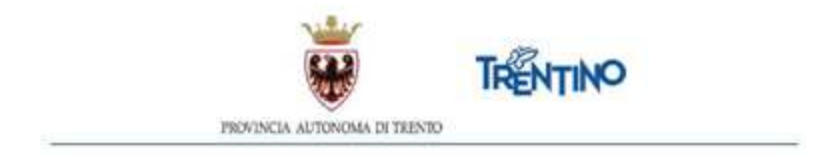

del contraente il file PDF del contratto completo, oltre che delle firme, anche della segnatura di protocollo visibile nella parte alta della prima pagina.

I simboli grafici sopradescritti riferiti alla firma del contraente sono presenti nel documento perché la firma del contraente è una firma di tipo `visibile'; la firma digitale della Dirigente del Servizio per il reclutamento e la gestione del personale della scuola è, al momento, invece una firma di tipo `non visibile' pertanto non comparirà nulla di analogo in corrispondenza della sua firma.